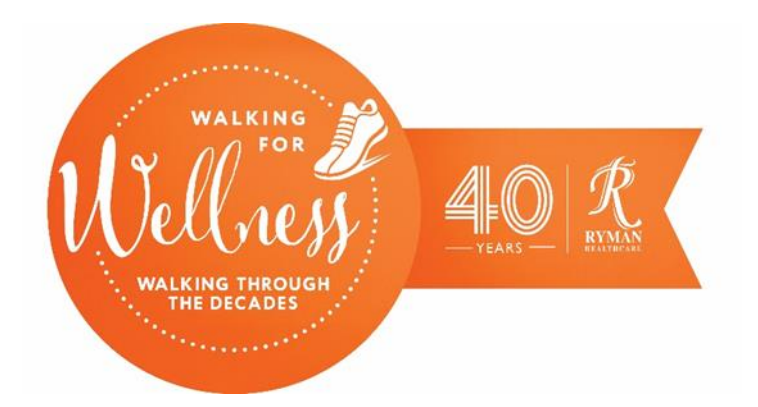

## How to download the My Virtual Mission app – Apple Device

## Do you have an Apple iPhone or iPad?

**Before following these steps please note:** Different devices will look and behave somewhat differently when you're installing apps. So don't worry if yours doesn't look exactly like the images below.

To use the My Virtual Mission app, you need to download it from the App Store. This is a default Apple app that comes pre-installed on your device. The icon for the App Store is often found on your iPhone or iPad home screen.

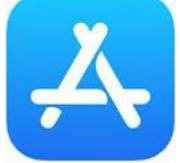

1. Open the App Store by tapping on the icon (pictured above), on your iPhone or iPad.

Can't find the App Store on your device?

- 1. Try swiping from right to left to check your other screens or try 'Swipe to search'
- a. Swipe down from the middle of your iPhone or iPad home screen.
- b. A Search field and some suggested apps will appear.
- c. If the App Store icon doesn't show there, then start entering 'App Store' in the search field. As you type, search results will appear, and you should see the icon on the left.
- 2. Tap on Search in the bottom right of the screen.

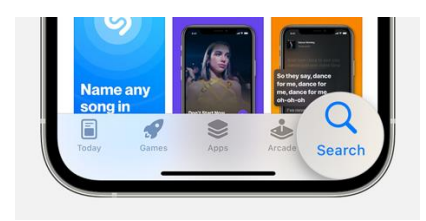

3. Start typing 'My Virtual Mission' in the Search bar. Search results will start to display in a list below the search bar. You might see some advertised but unrelated apps – simply ignore these.

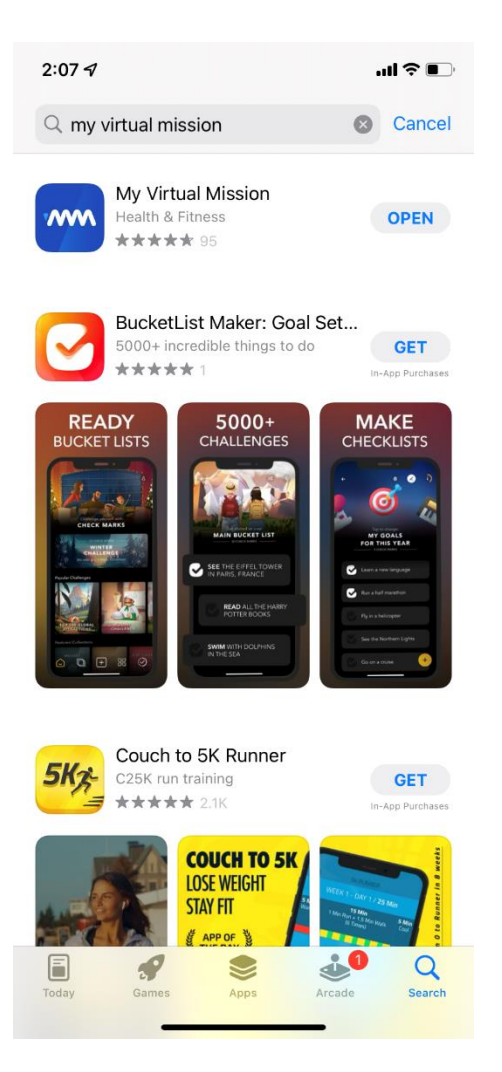

- 4. Tap on the 'My Virtual Mission' search result. This will take you to the app listing and show you more details about it.
- 5. Tap on 'Get' or 'Open' to start downloading the app.

- 6. Depending on your settings, you may be prompted to confirm or enter Apple ID account information. This is the email address and password associated with your Apple device.
- 7. If you have trouble finding your Apple ID details, please ask your Village Champion for help.
- 8. Click 'Install' when prompted. Note: Your device might require you to quickly double-click the Side button to install the app or ask for a fingerprint or Face ID to confirm the installation.
- 9. Once the app has completed installation, the 'Get' button should read 'Open'.
- 10. Tap on 'Open' once the app has finished downloading to open the 'My Virtual Mission' App